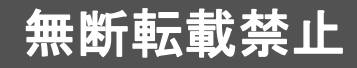

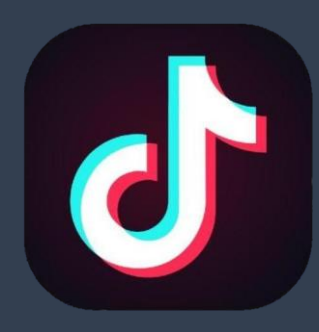

中国ビジネス online community

# Chibr@ry 中国SNS~KOL育成講座~

### 第5章 プロフィール設定と基本操作 DOUYIN編

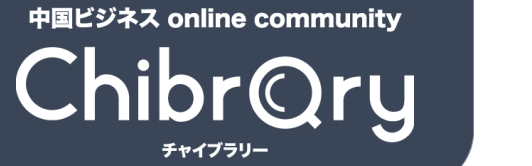

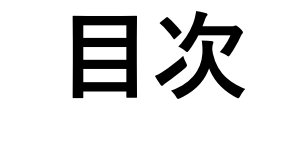

pp.13-17

プロフィール作成

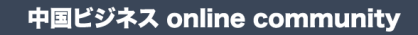

ChibrQry

プロフィール作成

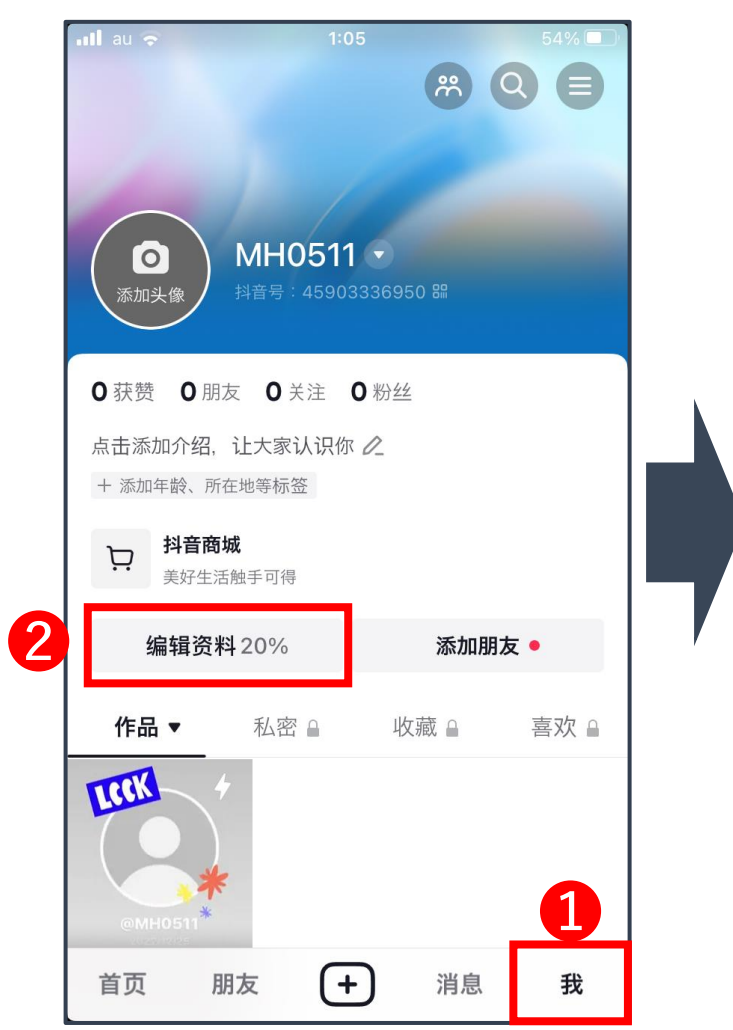

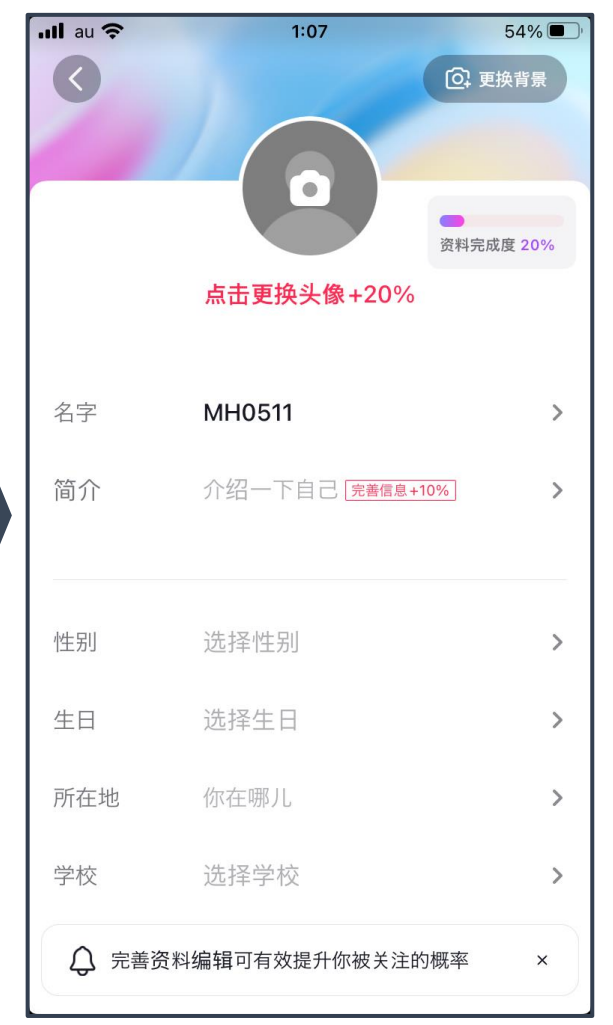

#### プロフィール編集画面に移動

#### ● "我"をタップしてマイページに移動

 

 『编辑资料"をタップしてプロフィール 編集ページに移動

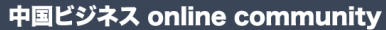

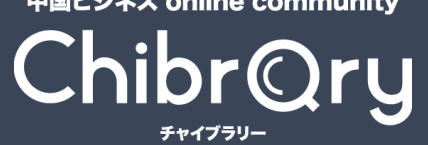

プロフィール作成

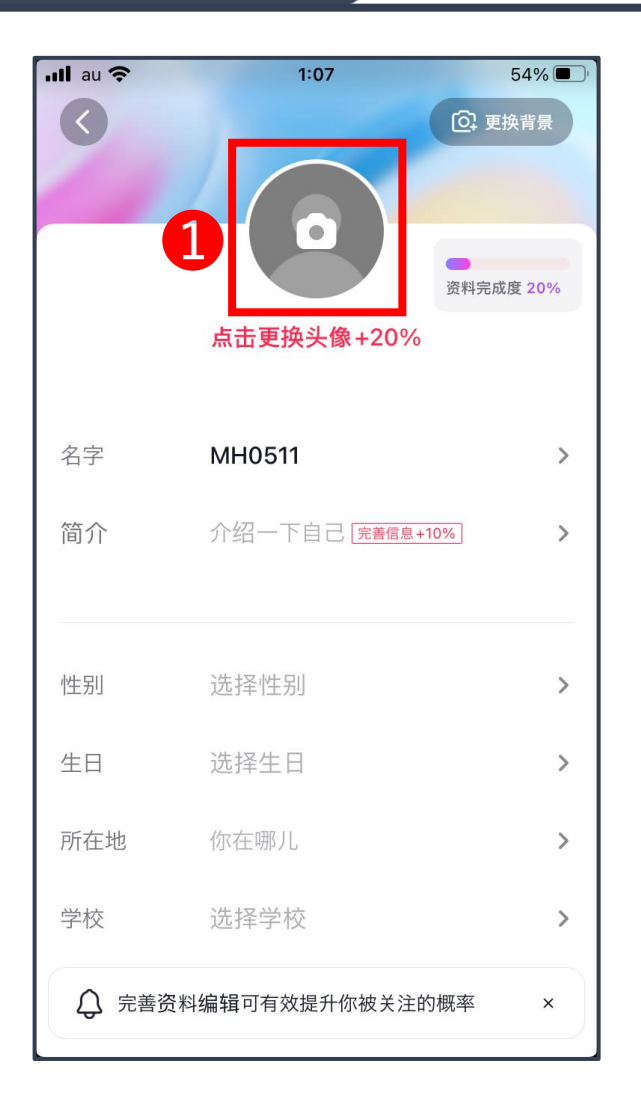

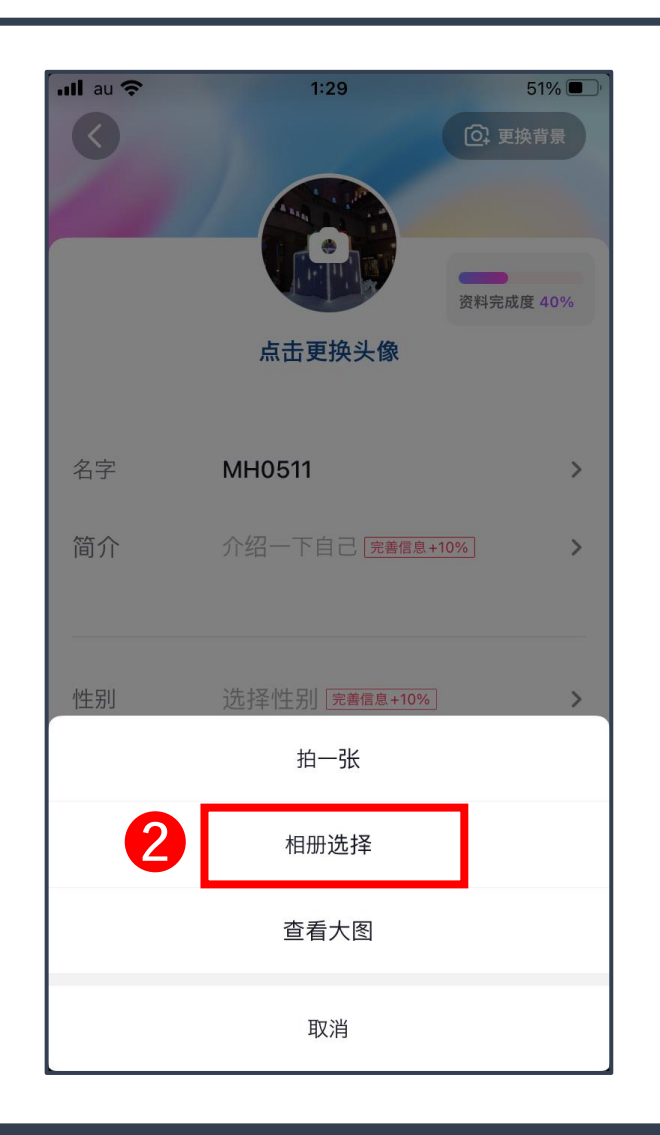

#### ●編集ページのアイコンマークをタップ

#### 2相册选择

→アルバムから写真を選択

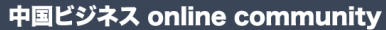

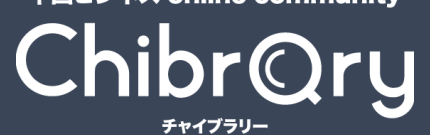

プロフィール作成

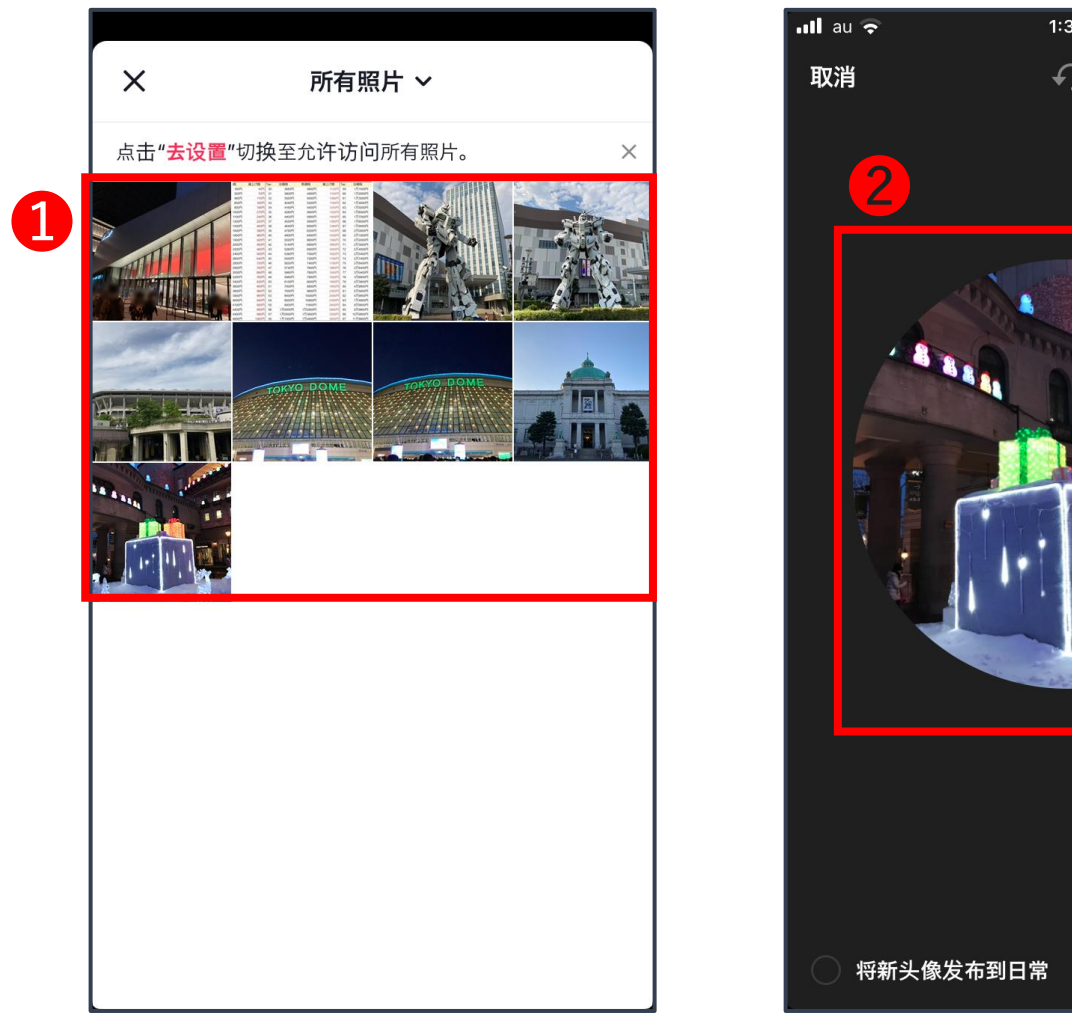

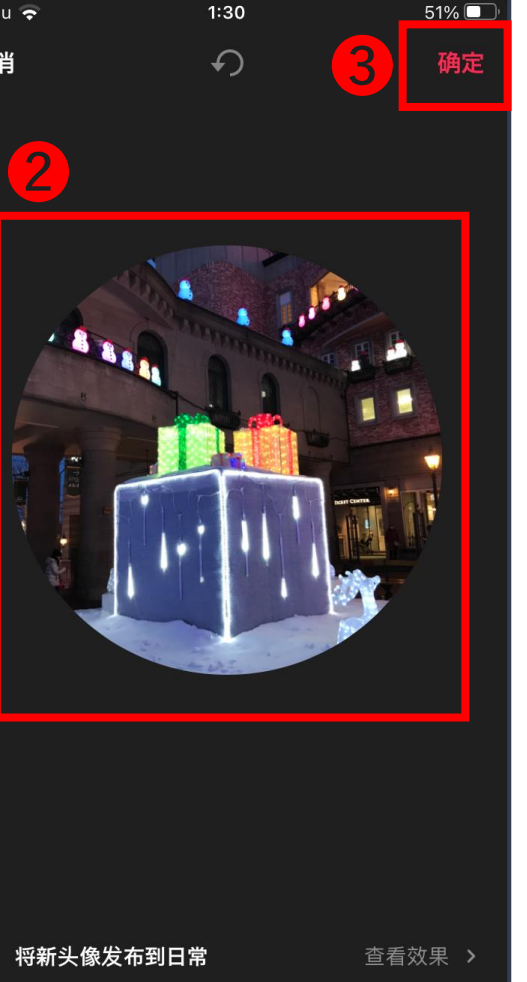

プロフィール画像の編集

● 写真を1枚選ぶ

#### 2 スワイプして表示する範囲を指定

❸ "确定"を押して保存する

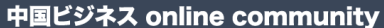

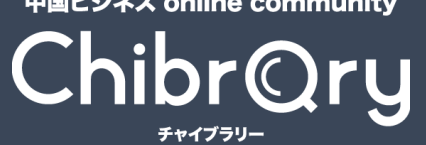

プロフィール作成

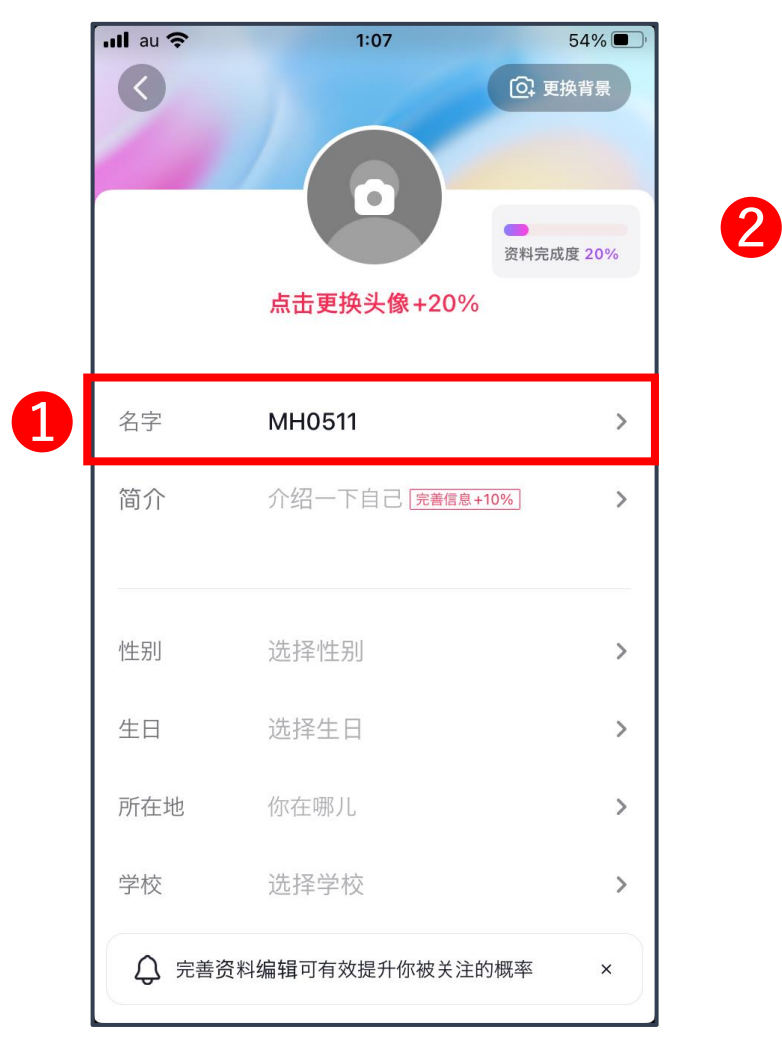

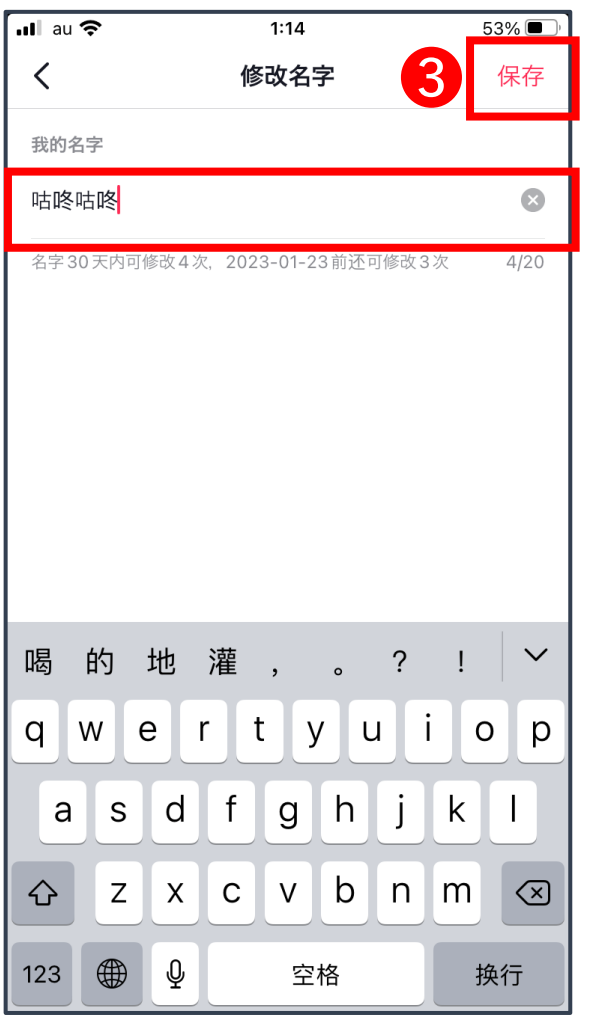

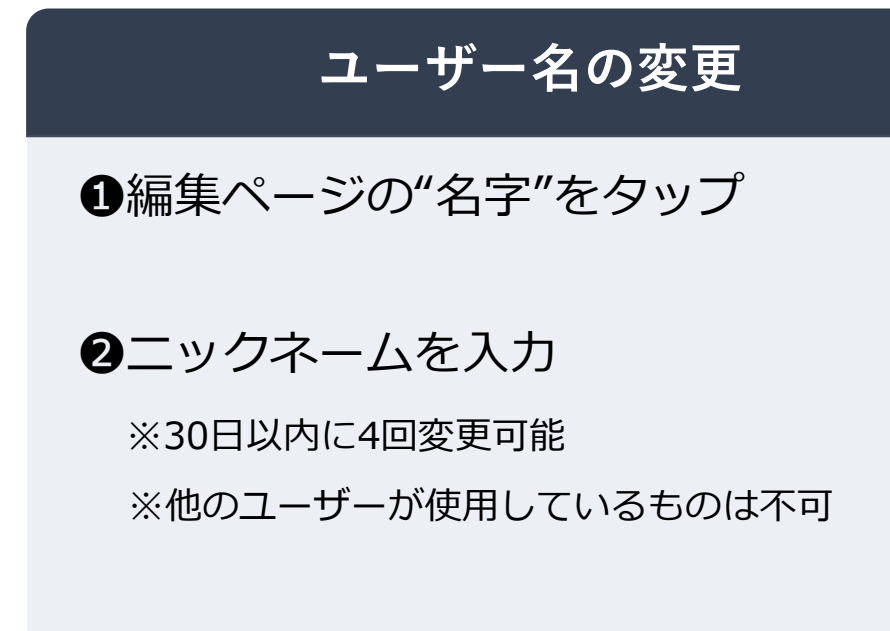

❸"保存"を押して完了

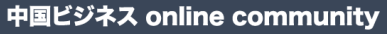

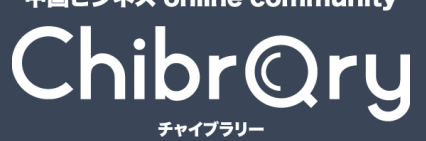

プロフィール作成

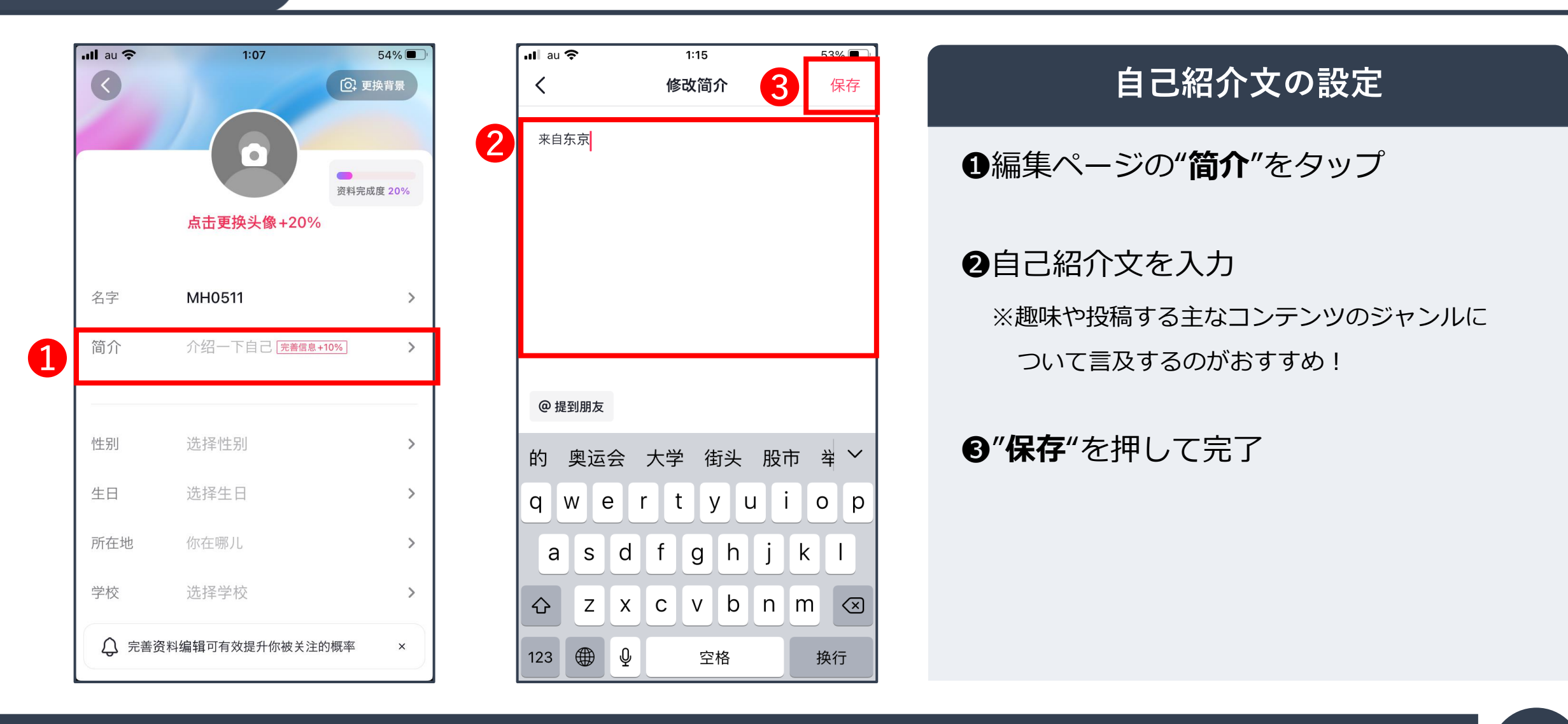

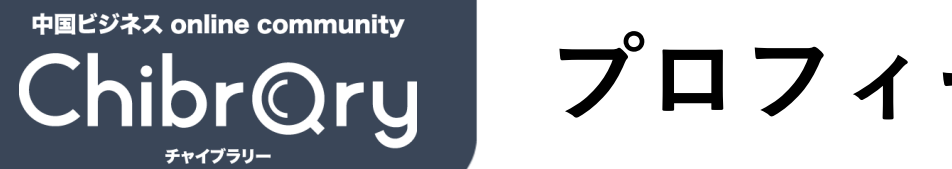

プロフィール作成

#### 自己紹介文翻訳サービスについて

「中国SNS~KOL育成講座~」の受講生は、チャイブラリーのSNSプロフィー ル翻訳サービス(日→中)を無料で1回分ご利用いただけます。 その際、ニックネーム、自己紹介文は講師と相談しながら決めていただきます。

※翻訳するニックネーム、自己紹介文はLINEアカウント@chibraryにお送りください ※自己紹介文は日本語で120字以内とさせていただきます。

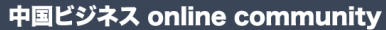

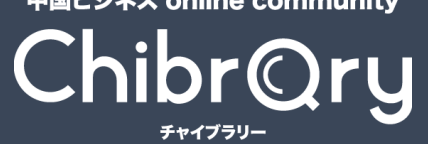

プロフィール作成

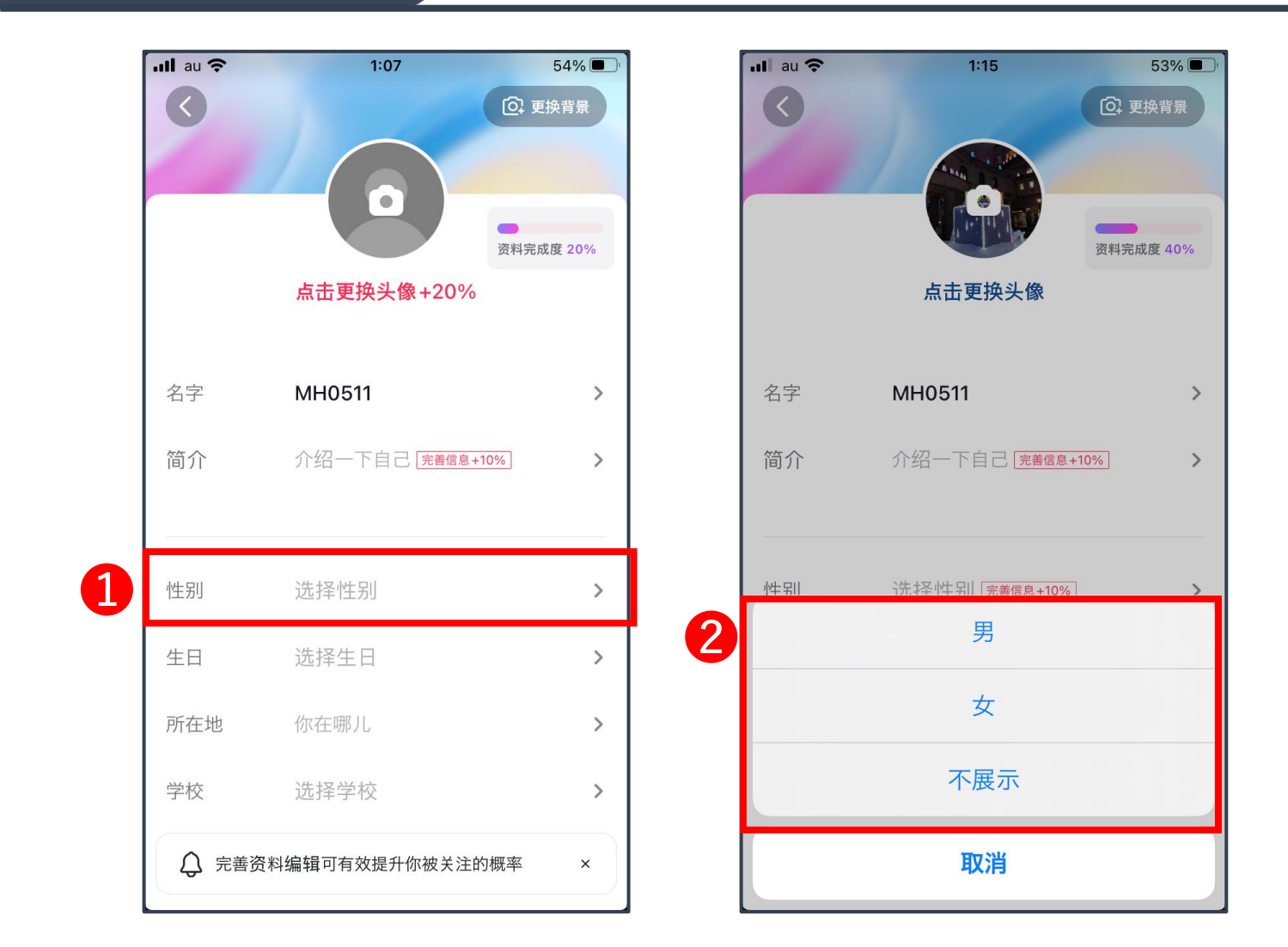

#### 性別を選ぶ

#### ●編集ページの"性别"をタップ

#### ❷性別を選択

"不展示"を押すと非公開にできる

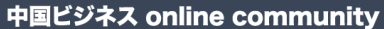

# 

プロフィール作成

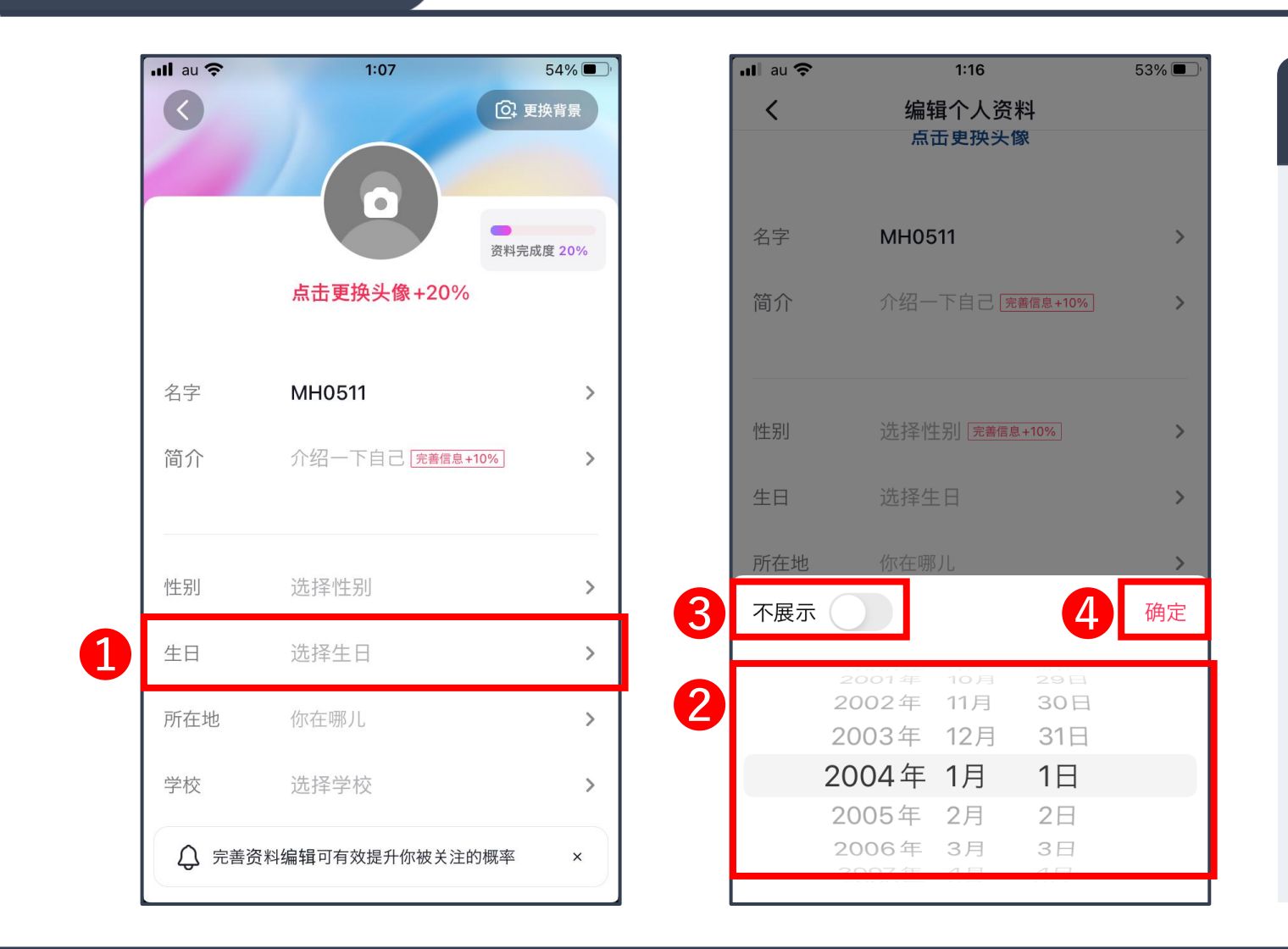

#### 誕生日設定

#### ●編集ページの"生日"をタップ

#### ❷生年月日を選択

#### ❸"不展示"をオンにすると非公開になる

●"确定"を押して設定を保存

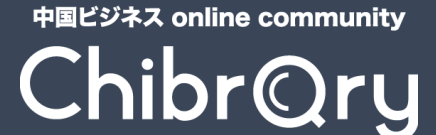

プロフィール作成

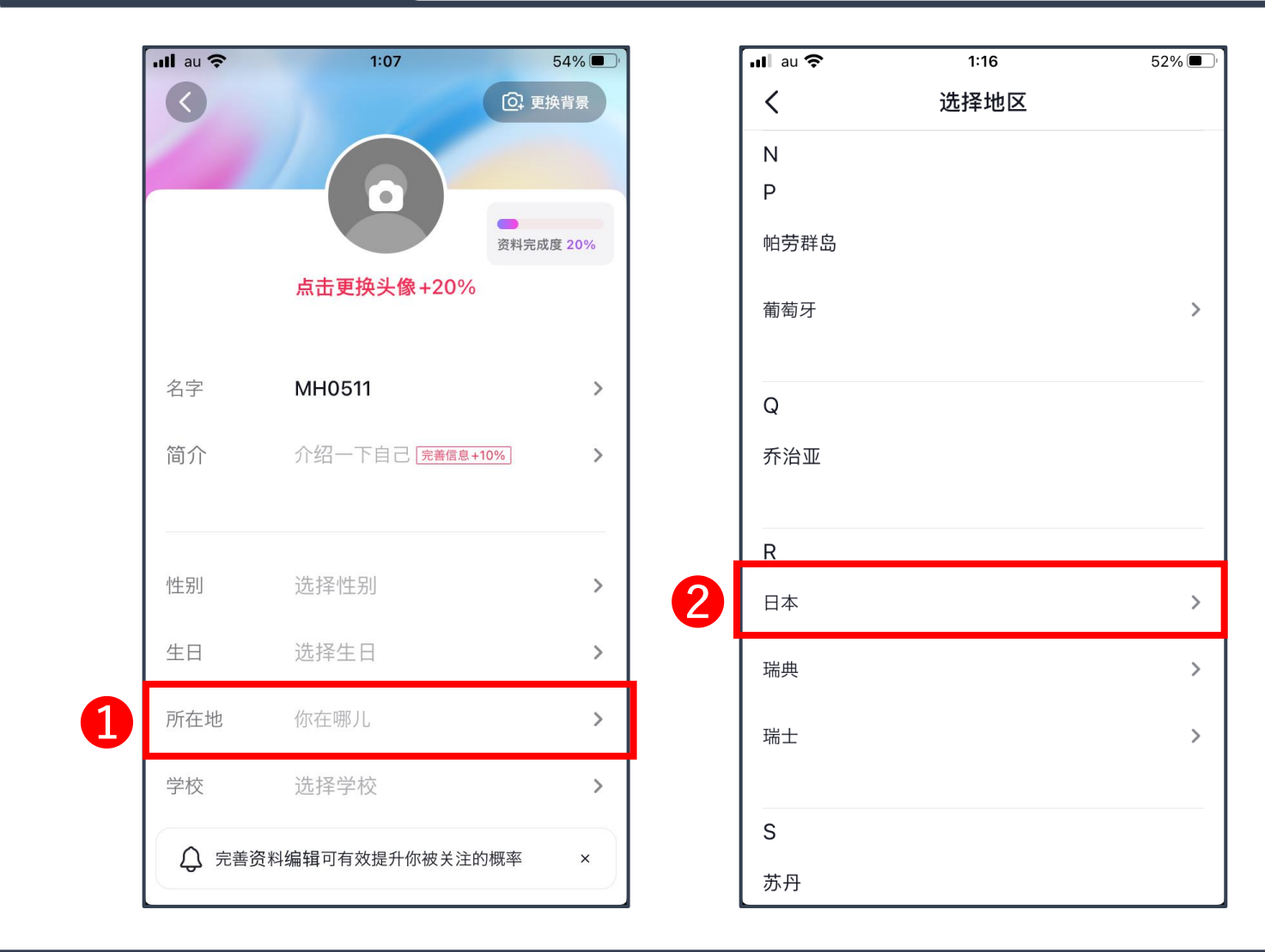

#### 居住地設定

#### ●編集ページの"所在地"をタップ

#### 2日本 → 都道府県の順に選択

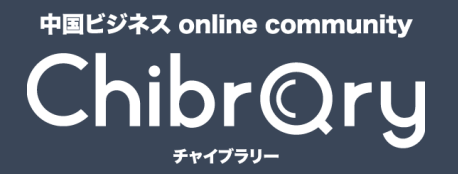

その他基本操作

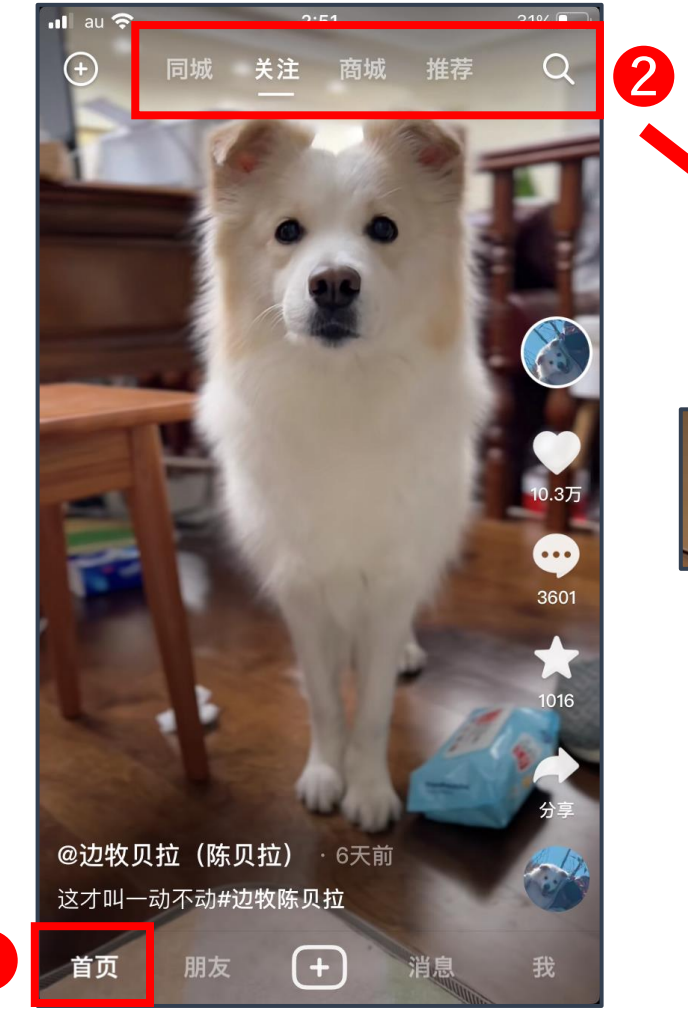

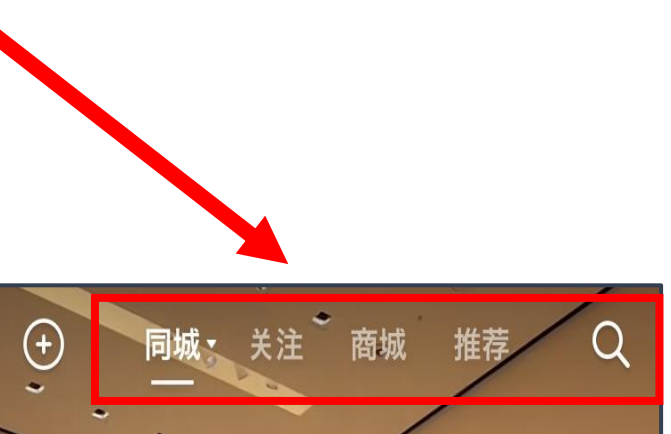

●"首页"(トップページ)では他のユー ザーが投稿した動画を視聴できる

2トップページのメニュー
 同城…同じ地域にいるユーザーの動画
 关注…フォロー中のユーザーの動画
 商城…DOUYINショップ(ECモール)
 推荐…おすすめ動画
 ● …動画検索

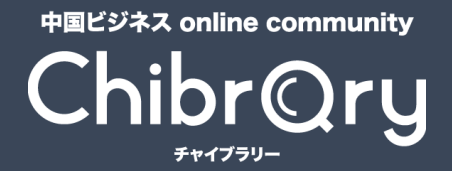

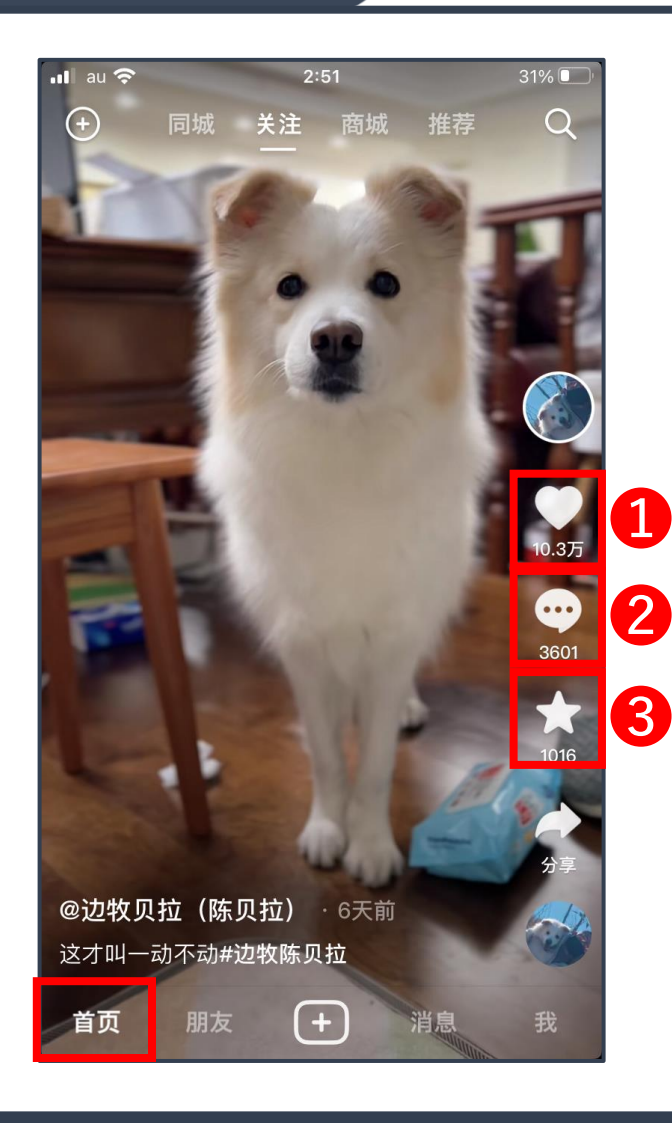

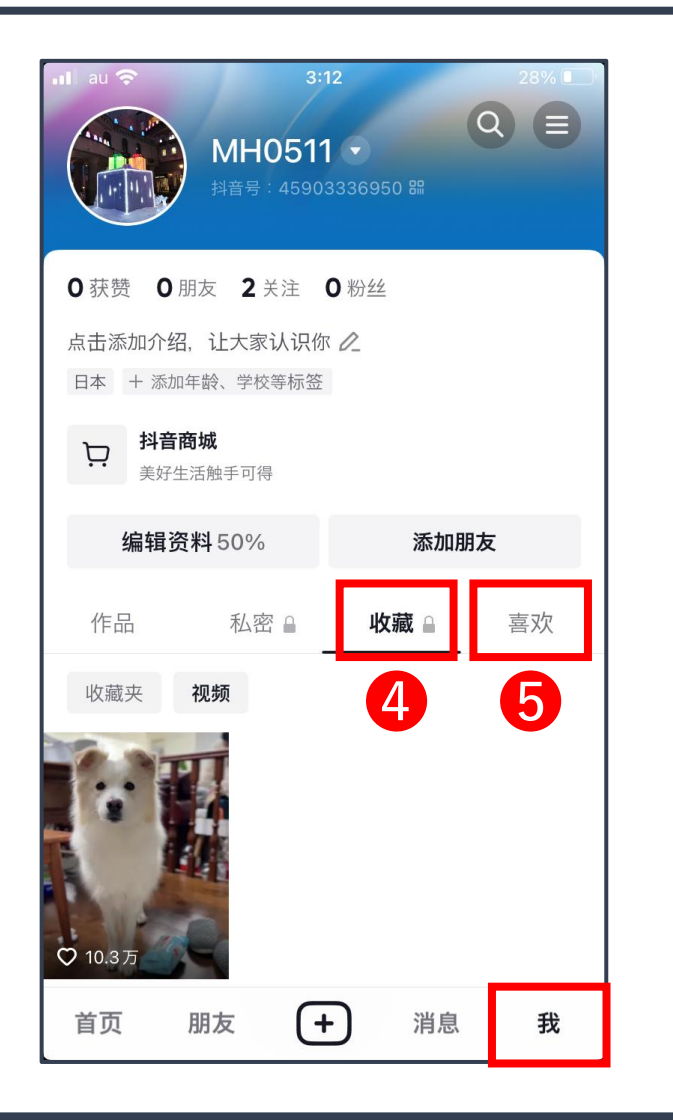

**リアクション** 気になった動画には ①いいね ②コメント ③お気に入り のリアクションをつけることができます

また"我"(マイページ)から ④ 收藏 → お気に入り登録した動画 ⑤ 喜欢 → いいねを押した動画 を確認することができる

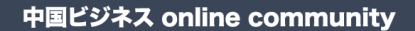

ChibrQry

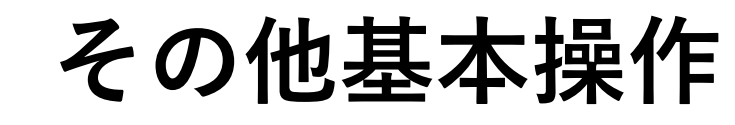

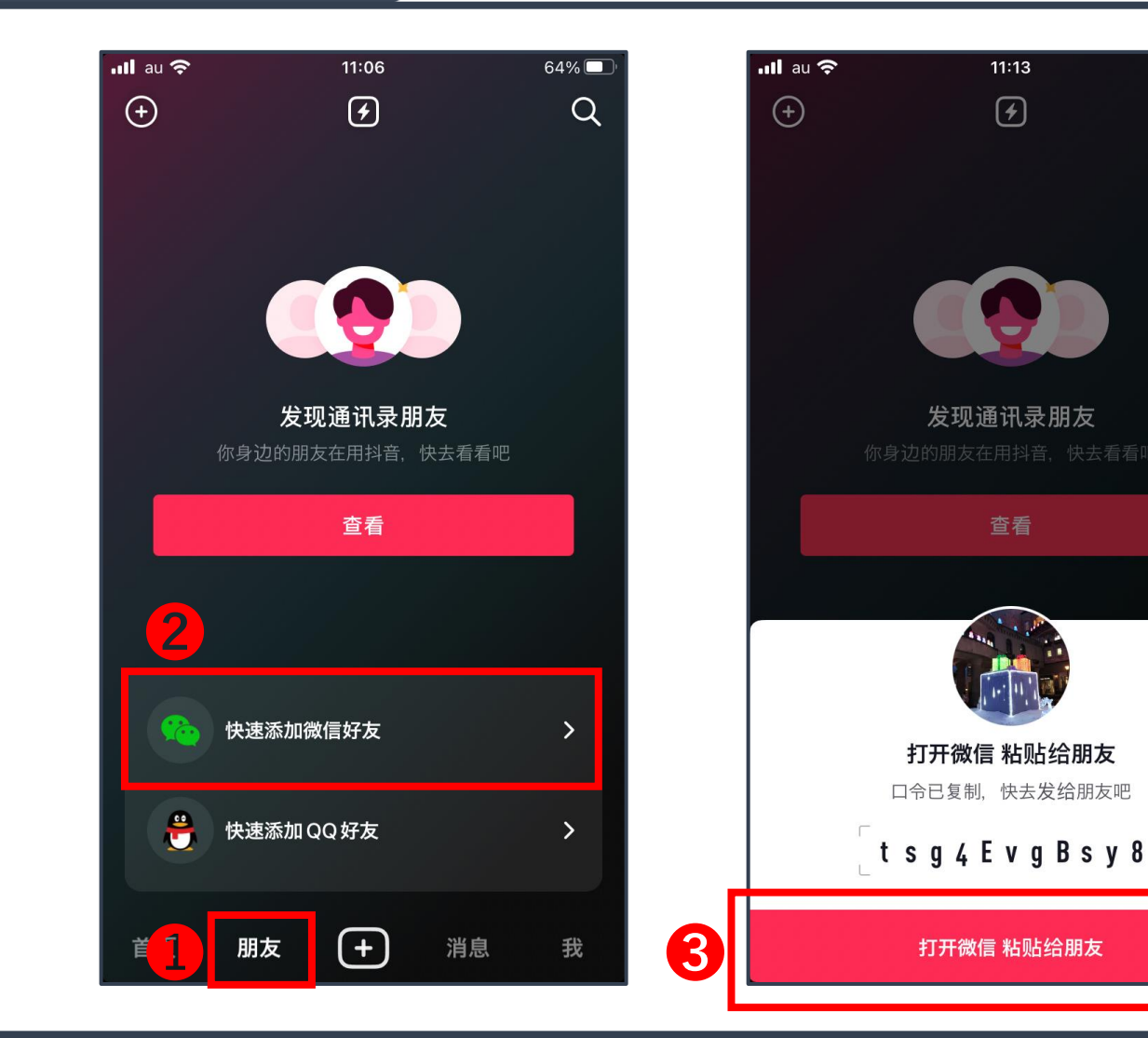

友人追加 DOUYINでは友人を追加するとそのユー ザーと個別でメッセージを送ったり、 動画をシェアすることができます。 WeChatを経由して友人追加する場合は ①"朋友"をタップ ②"快速添加微信好友"を選択

●"打开微信 粘贴给朋友"を押すとリンク がコピーされ、WeChatが開くので、 チャットにペーストして送信する 相手がリンクをタップすると追加完了

60% 🔲

Q

X

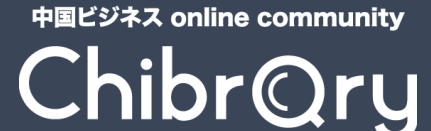

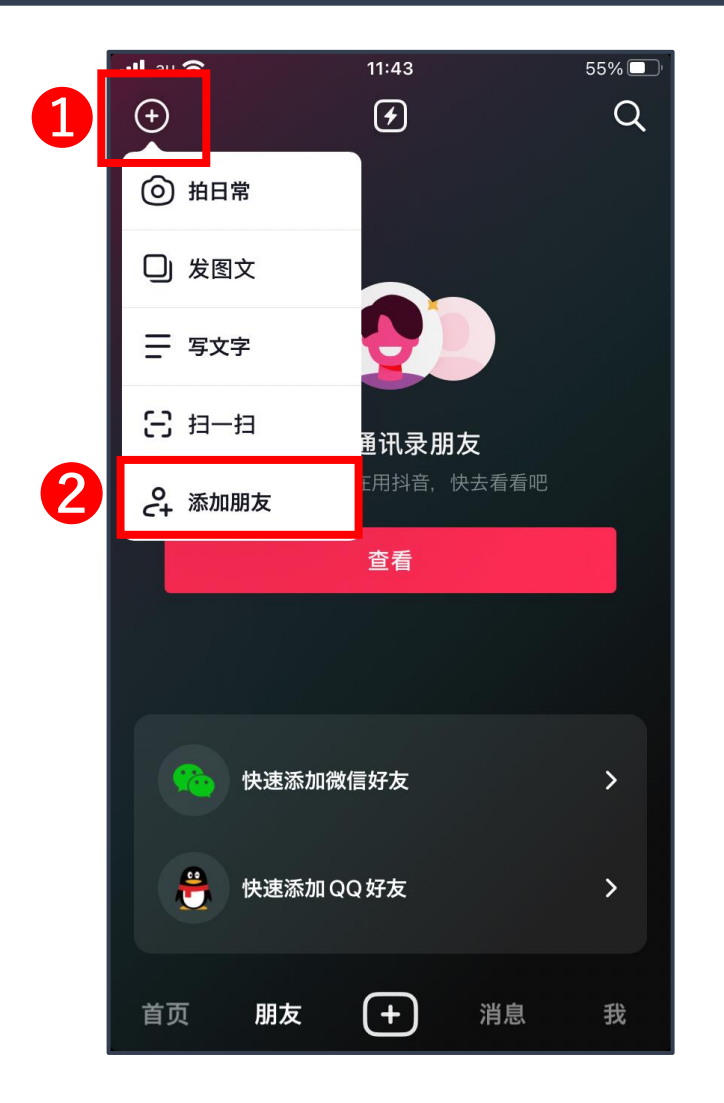

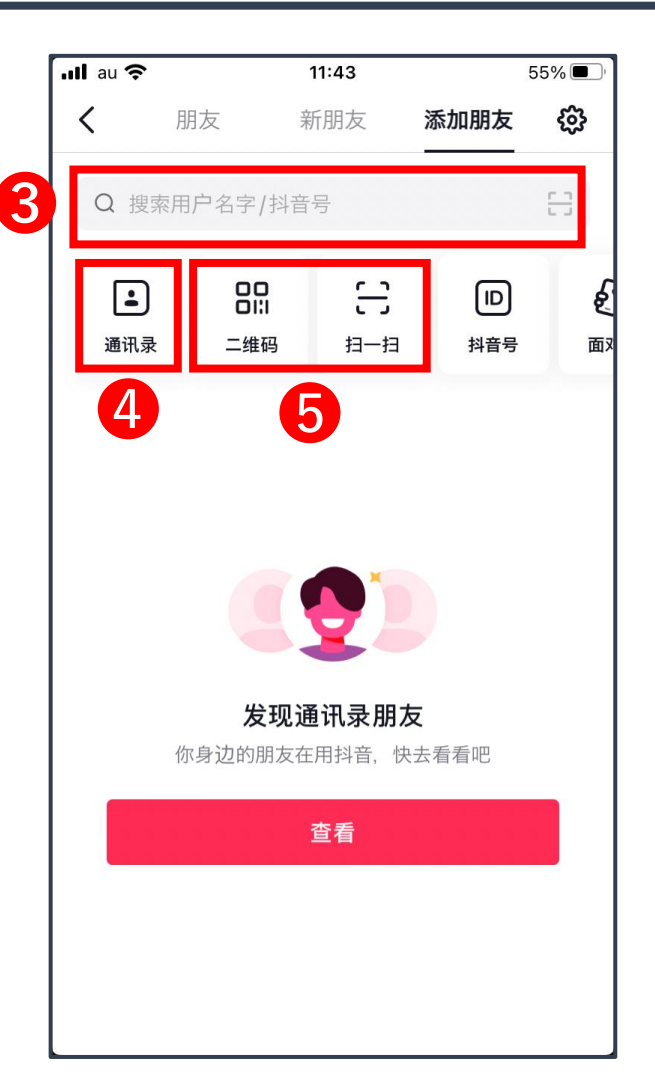

#### 友人追加

ID検索やQRコードスキャンから友人を 追加することもできます

 ●右上の ⊕ をタップ
 ②"添加朋友"を選択
 ③IDを入力して検索
 ④スマホの連絡先から追加
 ⑤二维码 → 自分のQRコードを表示 扫一扫 → QRコードをスキャン THANK YOU !